## Info für die Handhabung des Ergebnisdienst auf der WKV-Seite

Link zum öffnen der Seite https://wkv.sportwinner.de/#

Wie kann ich mir die Seite individuell einrichten?

1. Auf Einstellungen

🛖 🏚 2020 - SG 63 Aachen-Knickertsberg - Eine Liga auswählen -

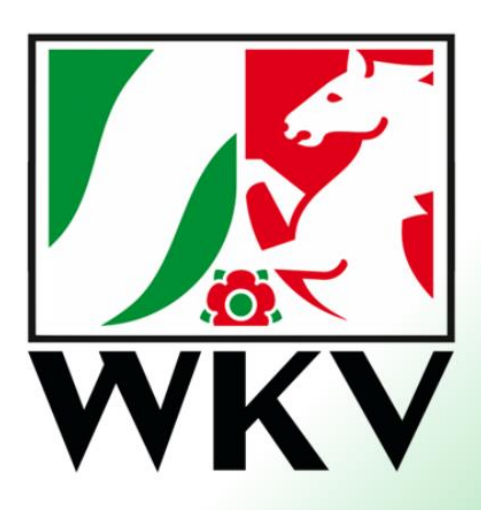

Willkommen beim Ergebnisdienst des Westdeutschen Kegel- und Bowlingverbands e.V.

- Gebe meine Klubnummer oder den Klubnamen ein, wie er in Sportwinner hinterlegt ist, mach den Hacken in Farblich hervorheben.
   Jah auch en sine Faussiten hervor die mich nach eusätelish intersesieren und hestätise mit.
- 3. Ich suche mir meine Favoriten heraus die mich noch zusätzlich interessieren und bestätige mit

| Einstellungen ×           | Cinstellungen | ×         |  |
|---------------------------|---------------|-----------|--|
| Mein Klub Favoriten       | Mein Klub     | en        |  |
| Klubnummer:               | Bundesligen - |           |  |
| 0114                      | Bundesligen   |           |  |
| oder Klubname:            | NRW-Ligen     | liga      |  |
| SG 63 Aachen-Knickensberg |               | liga      |  |
|                           | Rheinland     | liga Nord |  |
| Arblich hervorneben       | Westfalen     | liga Süd  |  |
|                           |               |           |  |
| Ok                        |               | Ok        |  |

4. Mit diesem Baten kann ich mir dann meinen Klub schneller ansehen oder über die Favoriten meine sonstigen Ligen schneller aussuchen.

| <b>†</b> 🔅 | 2020 🗸 | SG 63 Aachen-Knickertsberg 👻 | Eine Liga auswählen 👻 |
|------------|--------|------------------------------|-----------------------|
|            |        | SG 63 Aachen-Knickertsberg   |                       |
|            | _      | Favoriten                    |                       |
|            |        | Bundesligen                  |                       |
|            |        | NRW-Ligen                    |                       |
|            |        | Rheinland<br>Westfalen       | Fraet                 |

5. Wenn ich auf den Baten gehe Eine Liga auswählen und ich habe den Klub als such Kriterium angelegt dann sehe ich alle Ligen meines Klubs, bei Favoriten sehe ich die, die ich dort hinterlegt habe.

| SG 63 Aachen-Knickertsbe | r <mark>g</mark> ← Eine Liga auswählen ← |                                             | Favoriten -                   | Eine Liga auswählen 👻                                                                                                    |                                   |  |
|--------------------------|------------------------------------------|---------------------------------------------|-------------------------------|----------------------------------------------------------------------------------------------------|-----------------------------------|--|
|                          | Live<br>Heute                            |                                             |                               | Live<br>Heute                                                                                                    |                                   |  |
|                          | Aktuelle<br>Nächst                       | Spielwoche<br>e Spielwoche<br>e Spielwoche  |                               | Letzte Spielwoche<br>Aktuelle Spielwoche<br>Nächste Spielwoche                                                                                                    |                                   |  |
|                          | Damen                                    | - Landesliga NRW<br>I - Regionsliga Rheinla |                               | Damen - Landesliga NRW<br>Damen - Regionsliga Rhein<br>Herren - Landesliga NRW<br>Herren - Regionsliga Rhein<br>Gemischt - Oberliga Rheinl<br>Gemischt - Kreisliga Rheinl | lland<br>land 2<br>and 4<br>and 4 |  |
|                          | Favoriten -                              | Eine Liga auswäh                            | len 👻                         |                                                                                                    |                                   |  |
|                          | SG 63 Aachen-Knickertsberg               |                                             | lch habe auch<br>zusuchen unc | n die möglichkeit alle Ligen mir aus<br>Lanzusehen.                                                                                                    |                                   |  |
|                          | Favoriten                                |                                             |                               |                                                                                                    |                                   |  |
|                          | Bundesligen                              |                                             |                               |                                                                                                    |                                   |  |

NRW-Ligen

Rheinland Westfalen 6. Nach dem sie eine Liga ausgewählt haben erscheint als erstes die Aktuelle Tabelle mit der Schnittliste, die sie sich nach ihren wünschen einstellen können, wenn sie auf den Baten (Einen Spieltag auswählen) klicken können sie sich den Spielplan bzw. den Spieltag heraussuchen.

| \$  | 2020 - SG 63 Aachen-Knickertsberg | Einen Spieltag auswählen 👻 |         |                                                    |    |
|-----|-----------------------------------|----------------------------|---------|----------------------------------------------------|----|
|     |                                   | Keine                      | passend | <ul> <li>Spielplan</li> <li>1. Spieltag</li> </ul> |    |
|     | 🗘 Tabelle                         | 2. Spieltag                |         |                                                    |    |
| Pl. | Mannschaft                        |                            | Sp      | 3. Spieltag                                        | Sp |
| 1   | ESV Siegen                        | WKV                        | 0       | 4. Spieltag                                        | 0  |
| 2   | Hinterkranz Bochum                | WKV                        | 0       | 5. Spieltag                                        | 0  |
| 3   | Preußen Lünen 2                   | WKV                        | 0       | 6. Spieltag                                        | 0  |
| 4   | SG 63 Aachen-Knickertsberg 1      | WKV                        | 0       | 8. Spieltag                                        | 0  |
| 5   | SK Kleve                          | WKV                        | 0       | 9. Spieltag                                        | 0  |
| 6   | SK Mülheim                        | WKV                        | 0       | 10. Spieltag                                       | 0  |
| 7   | SKC Langenfeld/Paffrath 2         | WKV                        | 0       | 11. Spieltag                                       | 0  |
| 8   | SKG Bielefeld 1                   | WKV                        | 0       | 12. Spieltag                                       | 0  |
|     | Schnittliste                      | ★ Gesamt                   |         | 13. Spieitag<br>14. Spieitag                       | -  |

Es stehen auf dieser Seite immer die Aktuellen Ergebnisse und auch die Aktuellen Spieltage, wenn ein Spiel verlegt wird kann man sich da auch die INFO holen damit man nicht vergebens zu einem Spiel fährt, wenn schon ein Vorstart gewesen ist.

Sie haben auch die Möglichkeit sich ihre Tabellen und Schnittlisten aus zu drucken.

Beim Windows Explorer (Microsoft Edge) auf die Tabelle mit der Rechtemaustaste klicken dann erscheint dieses Bild zum Ausdrucken.

A

Man kann mit der Tasten Kombination Strg + P drucken. Diese Möglichkeit mit der Tasten Kombination geht auch bei Mozilla Firefox.

| )   | 0             | 0                                  | U                    | U          | 0     | U       | 0          | 0 |
|-----|---------------|------------------------------------|----------------------|------------|-------|---------|------------|---|
| )   | 0             | 0                                  | 0                    | 0          | 0     | 0       | 0          | 0 |
| )   | $\leftarrow$  | Zurück ALT+Pfeil links             |                      |            |       |         |            |   |
| )   | $\rightarrow$ | Weiter                             |                      |            | ALT+N | IACH-RE | CHTS-TASTE |   |
| )   | $\bigcirc$    | Aktualisi                          | Aktualisieren STRG+R |            |       |         |            |   |
| )   | Ð             | Speichern unter STRG+S             |                      |            |       |         |            |   |
| )   | 묘             | Drucken STRG+P                     |                      |            |       |         |            |   |
| )   | Ľ             | Medien auf Gerät wiedergeben       |                      |            |       |         |            |   |
| im  | Aŵ            | Laut vorlesen STRG+UMSCHALTTASTE+U |                      |            |       |         |            |   |
| EWF | a s           | In Deutsch übersetzen              |                      |            |       |         |            |   |
| en  | Ē             | Seite zu                           | Sammlungen           | hinzufügen |       |         |            | > |
|     |               | Seitenqu                           | uelltext anzeig      | en         |       |         | STRG+U     |   |
|     | ۲Þ۱           | Untersuchen STRG+UMSCHALTTASTE+I   |                      |            |       |         |            |   |

Bei fragen: Administrator Sportwinner Manfred Hanf

admin.sportwinner@w-k-v.de